## Hvordan aktivere matrikkelsjekk på din målebok?

## Android (TSC5, TDC6, TDC600)

For å aktivere matrikkelsjekk funksjonen må man legge til en fil som heter «CadastraTolerances» inn i systemmappen til Trimble Access. Hovedpoenget er å få lastet ned filen til måleboken, og derfra må vi flytte filen til korrekt mappe. Slik gjør man det med Trimble Connect og Access.

Man kan laste ned filen direkte fra <u>https://norgeodesi.no/support/</u> og laste ned filen fra «Brukerveiledninger og nedlastinger» Men da får man ikke redigert filen på forhånd i Android så man må bruke de foråndsbestemte instillingene. Dersom man vil redigere filen først må man via windows og videre derfra.

## Fremgangsmåte via Trimble Connect

- 1. Last filen opp til et Trimble Connect prosjekt du har laget.
- 2. Når dette er gjort åpner du Trimble Access fra måleboken og klikker på tannhjulet på prosjektet

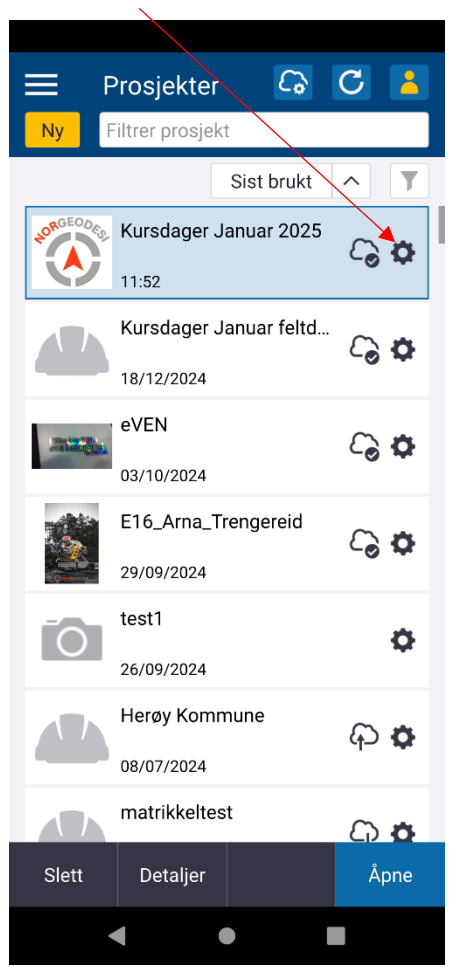

3. Klikk videre til «Koble til filer» og finn CadastralTolerences filen du har lastet opp i connect. Marker filen slik at den har en hake og trykk aksepter.

| ← Kurs     | dager Januar 202          | 5 i      |   |
|------------|---------------------------|----------|---|
| Egenskaper | Koble til filer Team IBSS | 3        |   |
| Navn       |                           | ^ Туре   | / |
| 🔺 🖌 💻 Mi   | atrikkelsjekk             |          | / |
| ~          | CadastralTolerances       | XML      |   |
| ▷ 🗆 📁 M    | useum IFC                 |          |   |
| D 🗆 📁 RV   | 9 Hoslemo                 |          |   |
|            |                           |          |   |
|            |                           |          |   |
|            |                           |          |   |
|            |                           |          |   |
|            |                           |          |   |
|            |                           |          | / |
|            |                           | /        | / |
|            |                           |          |   |
|            |                           |          |   |
|            |                           |          |   |
|            |                           |          |   |
|            |                           |          |   |
|            |                           |          |   |
| Alle       | Ingen <b>C</b>            | Aksepter |   |
|            |                           |          |   |

4. Klikk videre på «Laste ned» for å laste filen ned til lokal lagring på måleboken

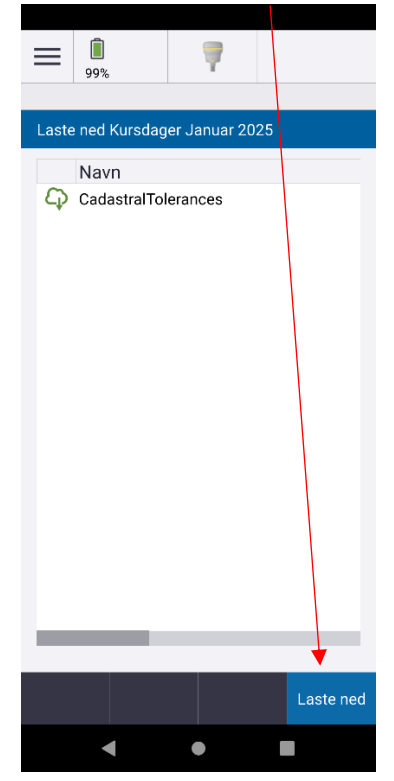

5. Filen er nå lastet ned til måleboken. Gå ut av Trimble Access, åpne appen «Filer» eller «Files» i Android, den ser slik ut:

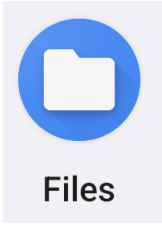

6. Herfra klikker du på menyknappen øverst til venstre (de tre strekene) og velger enheten (I dette tilfellet er det TDC6) Videre derfra klikker du på Trimble Data→Projects→og velger korrekt prosjektlokasjonn, altså det prosjektet du lastet opp filen til Connect.

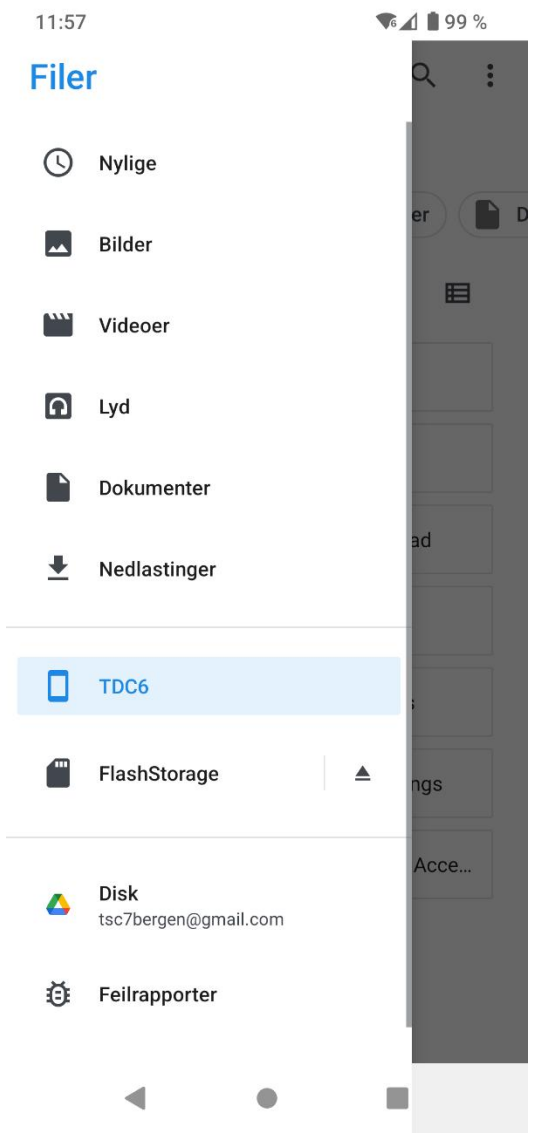

7. Når du har lokalisert filen markerer du den ved å holde inne, for så å klikke på de tre øverste prikkene til høyre. Her velger du «Flytt til».

| 11:58                  |                                  | ☞∡1 🛔 99 %               |  |  |
|------------------------|----------------------------------|--------------------------|--|--|
| ×                      | 1 er valgt                       | < 🔹 :                    |  |  |
| ects >                 | Kursdager Janı                   | Åpne med                 |  |  |
|                        | Bilder                           | Sorter etter             |  |  |
| Filer i Matrikkelsjekk |                                  | Fjern merkingen for alle |  |  |
|                        |                                  | Kopiértil                |  |  |
|                        |                                  | Flytt til                |  |  |
|                        |                                  | Komprimer                |  |  |
|                        |                                  | Gi nytt navn             |  |  |
|                        | CadastralTol<br>2,41 kB 11:54 a. | Hent informasjon         |  |  |

8.

8. Når du klikker «Flytt til» kommer du helt tilbake til startmenyen på «Filer». Følg så samme steg som i punkt 6, men velg denne stien: Trimble Data→System files. Når du er på ritkig sted så trykker du på «Flytt». Filen er nå på riktig plass og funksjonen er aktivert.

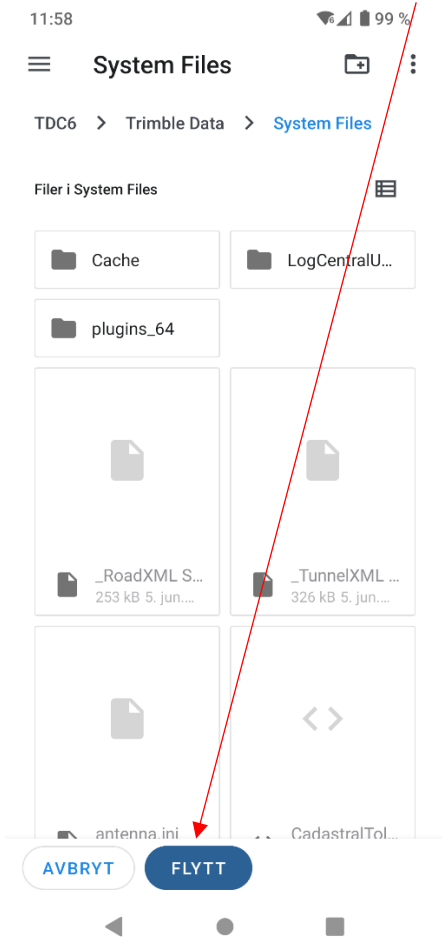

## Windows (TSC7, T100, T10, T7)

- 1. Følg punkt 1-4 i oppskriften over.
- 2. Flytt filen fra prosjektet til systemfiler. Begynn med å åpne filutforsker fra Trimble Access

| Prosjekt<br>Kursdager Januar 2025<br>Jobb<br>Matrikkelsjekk<br>★ Favoritt.<br>Jobbdata                   | Se over jobb<br>Punktbehandler<br>Grafisk fremstilling<br>Kart<br>Filutforsker |  |  |
|----------------------------------------------------------------------------------------------------|--------------------------------------------------------------------------------|--|--|
| <ul> <li>Generell Måling</li> <li>Tast inn</li> <li>Beregninger</li> <li>Mål</li> <li>Sett ut</li> </ul> |                                                                                |  |  |
| <ul> <li>Instrument</li> <li>Innstillinger</li> <li>Hjelp</li> <li>Om</li> <li>Exit</li> </ul>           |                                                                                |  |  |

3. Finn CadastralTolerences filen i prosjektet du lastet opp filen i, marker filen og klikk «klipp ut» eller «cut»

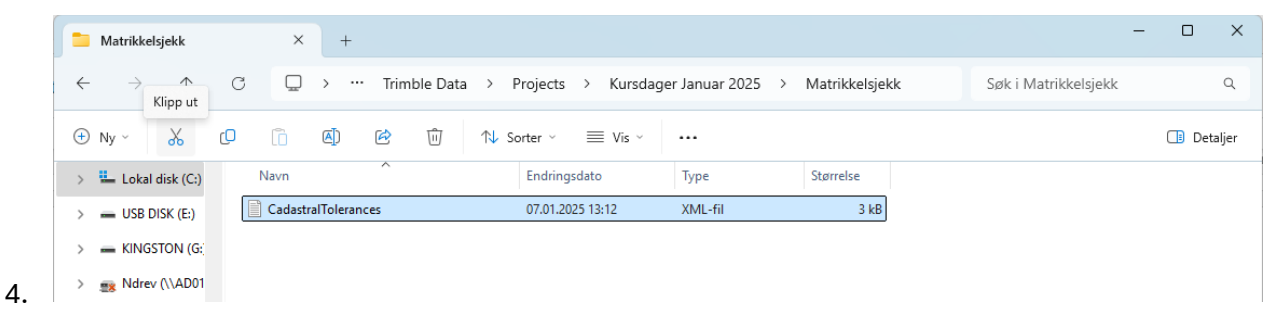

5. Klikk deg tilbake til «Trimble Data» mappen i filutforsker

|    | 📁 Matrikkelsjekk                          | × +                              |                     |                 |                | -                    |            |
|----|-------------------------------------------|----------------------------------|---------------------|-----------------|----------------|----------------------|------------|
|    | $\leftarrow$ $\rightarrow$ $\checkmark$ C | $\Box$ > $\cdots$ Trimble Data > | Projects > Kursdage | r Januar 2025 > | Matrikkelsjekk | Søk i Matrikkelsjekk | ٩          |
|    | ⊕ №у ~ 🔏 СО                               | 1 A B 1                          | Sorter 🗸 🗮 Vis 🗸    |                 |                |                      | 🔲 Detaljer |
|    | > 느 Lokal disk (C:)                       | Navn                             | Endringsdato        | Туре            | Størrelse      |                      |            |
|    | > - USB DISK (E:)                         | CadastralTolerances              | 07.01.2025 13:12    | XML-fil         | 3 kB           |                      |            |
| 6. | > 🕳 KINGSTON (G:                          |                                  |                     |                 |                |                      |            |

7. Åpne «System Files mappen og lim inn filen i den mappen. Funksjonen er nå aktivert i måleboken.

| :                | System Files             | × +                                      |                                                                                                   |                |           | - | - 🗆 ×      |
|------------------|--------------------------|------------------------------------------|---------------------------------------------------------------------------------------------------|----------------|-----------|---|------------|
| ÷                | $\rightarrow$ $\uparrow$ | Lim inn > ···· Trimble Access Emu        | Lim inn > ···· Trimble Access Emulator 2024.10 > Trimble Data > System Files > Søk i System Files |                |           |   |            |
| ( <del>+</del> ) | Ny ~ 🔏                   | [0] [û] @ @ î) ↑\s                       | orter ~ 🔳 Vis ~                                                                                   |                |           |   | 📑 Detaljer |
| >                | Lokal disk (C:)          | Navn                                     | Endringsdato                                                                                      | Туре           | Størrelse |   |            |
| >                | USB DISK (E:)            | 🚞 Cache                                  | 08.11.2024 11:51                                                                                  | Filmappe       |           |   |            |
| > .              | KINGSTON (G:             | ContralUpload                            | 07.01.2025 09:59                                                                                  | Filmappe       |           |   | 1          |
| >                | Ndrey (\\AD01            | _Monitoring Alignment Report (CSV)       | 21.02.2023 17:02                                                                                  | XSL Stylesheet | 187 kB    |   |            |
|                  |                          | _Monitoring Alignment Word Report        | 21.02.2023 17:02                                                                                  | XSL Stylesheet | 316 kB    |   |            |
| 1                |                          | 💣 _Monitoring Epoch Coordinates Report ( | 27.03.2023 08:46                                                                                  | XSL Stylesheet | 37 kB     |   |            |
| > :              | 式 public (\\AD01         | 💣 _Monitoring Epoch Reference Compare    | 27.03.2023 08:46                                                                                  | XSL Stylesheet | 40 kB     |   |            |
| > :              | Felles (\\AD01)          | 避 _Monitoring Epoch Reference Compare    | 30.03.2023 12:03                                                                                  | XSL Stylesheet | 41 kB     |   |            |
| > :              | 👥 t (\\AD01) (T:)        | _Monitoring Point Report                 | 30.03.2023 13:32                                                                                  | XSL Stylesheet | 21 kB     |   |            |
| > =              | KINGSTON (G:)            | _Monitoring Word Report                  | 21.02.2023 17:01                                                                                  | XSL Stylesheet | 248 kB    |   |            |
| >                | USB DISK (E:)            | _RoadXML Stakeout report                 | 05.12.2024 02:11                                                                                  | XSL Stylesheet | 248 kB    |   |            |
|                  | Nettverk                 | _TunnelXML definition report             | 05.12.2024 02:11                                                                                  | XSL Stylesheet | 319 kB    |   |            |
|                  | INCLINEIN                | 3D Inspector - 3D Polyline DE            | 30.04.2018 18:55                                                                                  | XSL Stylesheet | 176 kB    |   |            |
|                  |                          | aD Inspector - 3D Surface DE             | 30.04.2018 14:40                                                                                  | XSL Stylesheet | 175 kB    |   |            |
| 98 ele           | menter                   |                                          |                                                                                                   |                |           |   |            |